## 「秘密の質問・回答」について

当社インターネット画面のリニューアルに伴い、2021年1月18日6:00以降にログインをする際

は『秘密の質問・回答-入力-』画面が表示されます。

「秘密の質問・回答」を設定していただくことにより、パスワードがわからなくなった場合に、お

客さまが「パスワードの再設定」を行うことができます。

「秘密の質問・回答」の登録方法は下記の2通りとなります。

1. 初回ログイン時

2021 年1月18日6:00 以降の初回ログイン時に自動表示されます。

すぐに登録しない場合は、画面下の「後で登録」をクリックするとスキップすることができ

ます。(「後で登録」の場合、スキップして10日経過後、ログイン時に再表示されます。)

| 今後バスワードをお忘れになった場合、「バス<br>ご利用いただけます。「バスワード再設定」サ<br>この画面にて「秘密の質問・回答」をご登録い                                    | ワード再設定」サービスをご利用いただくと、新たなパスワードを再設定し、すぐに新たなパスワードを<br>ービスをご利用いただくには、「Eメールアドレス」および、「秘密の質問・回答」の登録が必要です。<br>ただけますので、全ての項目をご入力のうえ、「確認画面へ」ボタンを押してください。 |
|----------------------------------------------------------------------------------------------------|----------------------------------------------------------------------------------------------------|
| )※印は入力必須の項目です。<br>全角3~20文字以内でご入力ください。<br>質問は全角の「漢字」「ひらがな」「カタ<br>回答は全角の「ひらがな」「カタカナ」「<br>質問と回答に同じ文字列を登録することは | カナ」「英数字」でご入力ください。<br>英数字」でご入力ください。<br>できません。また、全ての質問・回答に異なる内容を登録してください。                                                                        |
| 質問1(全角)※                                                                                                   | 質問1                                                                                                    |
| 回答1(漢字を除く全角)※                                                                                              | 回答1                                                                                                    |
| 質問2(全角)※                                                                                                   | 質問2                                                                                                    |
| 回答2(漢字を除く全角)※                                                                                              | 回答2                                                                                                    |
| 質問3(全角)※                                                                                                   | 質問3                                                                                                    |
| 回答3(漢字を除く全角)※                                                                                              | 回答3                                                                                                    |
|                                                                                                    |                                                                                                    |
|                                                                                                    | 後で登録                                                                                                    |
|                                                                                                    |                                                                                                    |
| 「後で登録」をクリックし                                                                                               |                                                                                                    |
| ちます。(「後で登録」の場                                                                                              | 合 スキップして 10 日経過後 ログイン時に再表示されます )                                                                                                    |

## 2. 「口座情報」の「登録情報照会」から登録

①「口座情報」⇒「登録情報照会」の順にクリック

| MITO<br>水戸証券株式会社 |       |        | <b>ボ戸ネット</b> マルチネット | 🕈 トップ 🕞 ログアウト |
|------------------|-------|--------|---------------------|---------------|
| ☆ 投資情報           | ₩₹ 取引 | 🔛 資産状況 | 👛 入出金 · 振替          | 田口座情報         |
| お客様情報            |       |        |                     |               |
| ● 登録情報照会         |       |        |                     |               |
| ● Eメール通知サービス     |       |        |                     |               |
| シメッセージ照会         |       |        |                     |               |
| ◎ お知らせ昭全         |       |        |                     |               |

## ②秘密の質問・回答の右側の「登録」をクリック

| <sup>お客様情報 登録情報照会</sup><br>各種サービス関連 |                              | 0                  |
|-------------------------------------|------------------------------|--------------------|
| ▶ お客様情報                             | ✔ パスワード変更                    | ✔ □座関連             |
| ▶ 電子交付サービス利用状況                      | ▶ 各種サービス利用状況                 | ✔ 秘密の質問・回答         |
| ✓ Eメール通知サービス                        | ▶ ご投資方針・目的・ご投資経験等            |                    |
| 書類必要 …当社より変更届けを郵送しま<br>お客様情報        | <b>ますので、ご返送後に変更手続きをさせていた</b> | だきます。              |
| お客様情報を確認する場合は、「登録内容                 | 確認」ボタンを押してください。              | 登録内容確認             |
| $\sim \sim$                         | $\sim\sim\sim$               | $\sim\sim\sim\sim$ |
| 秘密の質問・回答書類不要                        |                              |                    |
| 秘密の質問・回答                            | 未登録                          | 登録                 |
| L                                   |                              |                    |

③取引パスワードを入力し「認証」をクリック

| お<br>客様情報 登録情報<br>照会<br>パスワード - 入力- |                    |  |
|-------------------------------------|--------------------|--|
| 「取引パスワード」を入                         | カし「認証」ボタンを押してください。 |  |
|                                     | 取引パスワード 取引パスワード 画  |  |
|                                     | 認証 >               |  |

④秘密の質問・回答」をすべて入力し「確認画面へ」をクリック

| 質問1(全角)※                         | 質問1 |
|----------------------------------|-----|
| 回答1(漢字を除く全角)※                    | 回答1 |
| 質問2(全角)※                         | 質問2 |
| 回答2(漢字を除く全角)※                    | 回答2 |
| 質問3(全角)※                         | 質問3 |
| 回答3(漢字を除く全角)※                    | 回答3 |
| 確認画面へ                            |     |
|                                  |     |
| お客さましかわからない質問と回答を3つご自身で設定してください。 |     |
| ※「秘密の質問」の例                       |     |
| お母さんの旧姓は 出生地は ペットの名前は 初恋の人の名前は   |     |
| 初めての海外旅行は 卒業した小学校は 卒業時の担任の先生は    |     |
| 修学旅行で行った場所は 思い出の場所は 好きな食べ物は      |     |
| 尊敬する人は 初めて買った車は                  |     |

⑤入力内容を確認し、「登録」をクリック

| <sup>お客様情報 登録情報照会</sup><br>秘密の質問・回答 -確認-<br>1 ▶ 2 ▶ |                           |  |
|-----------------------------------------------------|---------------------------|--|
| 入力内容を確認のうえ、「登録」ボタンを押してください。                         |                           |  |
| 質問1                                                 | 1.44                      |  |
| 回答1                                                 | a 30 44                   |  |
| 質問2                                                 | 5450                      |  |
| 回答2                                                 | Carlor .                  |  |
| 質問3                                                 | 5-4 C                     |  |
| 回答3                                                 | <ul> <li>A 120</li> </ul> |  |
| < >                                                 | カ画面へ戻る 登録 >               |  |